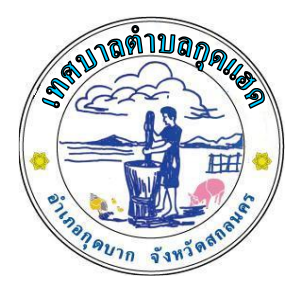

# คู่มือการให้บริการ E-servicse ระบบบริการประชาชนONLINE

เทศบาลตำบลกุดแฮด อำเภอกุดบาก จังหวัดสกลนคร รัฐธรรมนูญแห่งราชอาณาจักรไทย พุทธศักราช ๒๕๖๐ หมวด ๑๖ การปฏิรูปประเทศ มาตรา ๒๕๘ ข. ด้านการบริหารราชการแผ่นดิน(๑) บัญญัติให้มีการนำเทคโนโลยีที่เหมาะสมมาประยุกต์ใช้ในการ บริหารราชการแผ่นดินและการจัดทำบริการสาธารณะ เพื่อประโยชน์ในการบริหารราชการแผ่นดินและ เพื่ออำนวยความสะดวกแก่ประชาชน และพระราชบัญญัติการปฏิบัติราชการทางอิเล็กทรอนิกส์ พ.ศ. ๒๕๖๕

เทศบาลตำบลกุดแฮดจึงยกระดับ การบริการสาธารณะ สู่ระบบ E-service เพื่อลดระยะเวลา การอำนวยความสะดวก สามารถตอบสนองความต้องการของประชาชน ให้เท่าทันสถานการณ์ได้อย่าง รวดเร็ว ลดช่องว่างและความเหลื่อมล้ำในการเข้าถึงข้อมูลและบริการภาครัฐ

> สำนักปลัด เทศบาลตำบลกุดแฮด

## สารบัญ

|    |                                                  | หน้า |
|----|--------------------------------------------------|------|
| ଭ. | การเข้าใช้งานผ่านเว็บไซต์เทศบาลตำบลกุดแฮด        | ୭    |
| ම. | คำอธิบายการใช้งาน ในระบบการขอความช่วยเหลือทั่วไป | តា   |

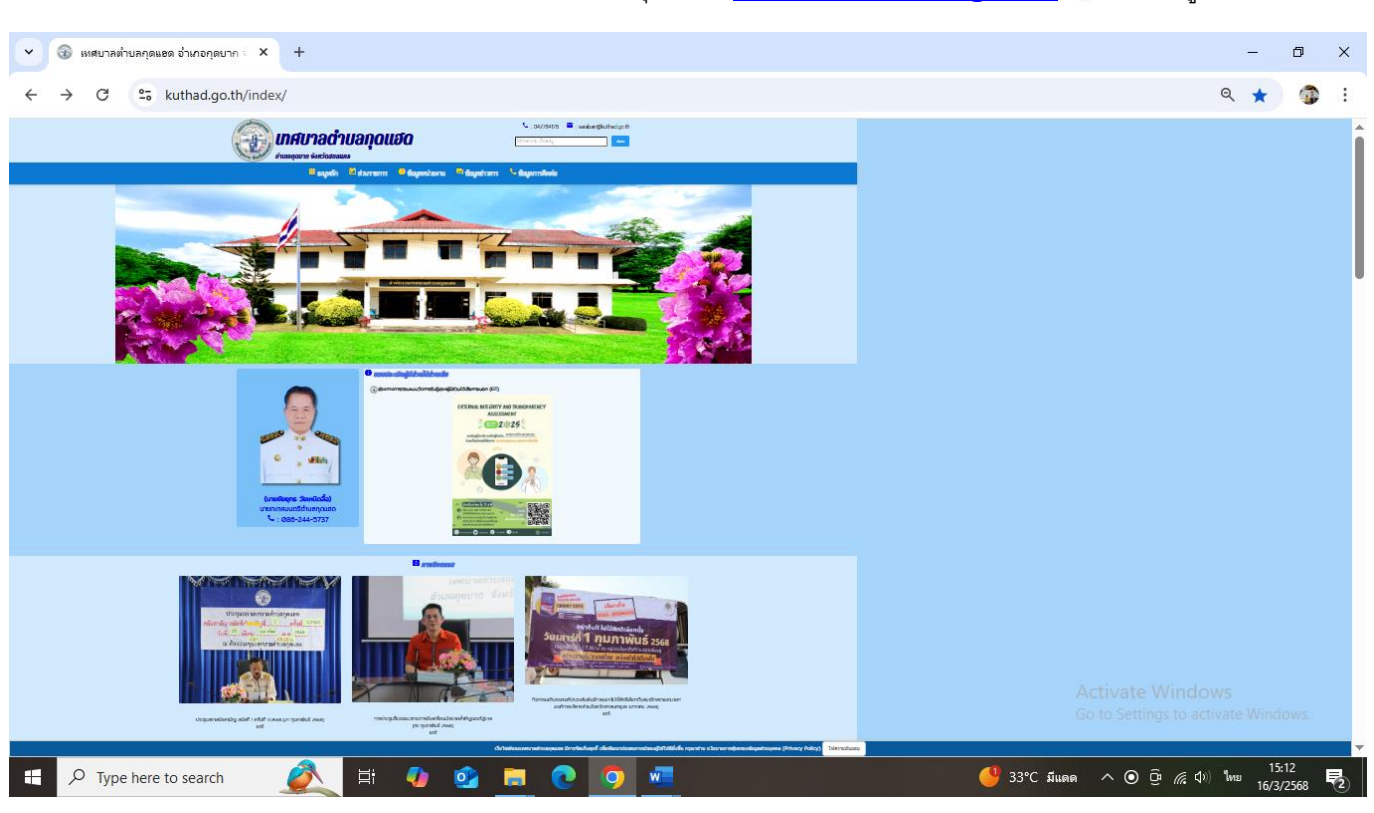

การเข้าใช้งานผ่านเว็บไซต์เทศบาลตำบลกุดแฮด <u>www.kuthad.go.th</u> เข้าสู่หน้าหลัก

เลือก เมนู ระบบบริการออนไลน์ e-service

ด้านล่างหน้าหลักเว็บไซต์ จะแสดงหัวข้อ e-service ในการบริการ 7 ภารกิจ

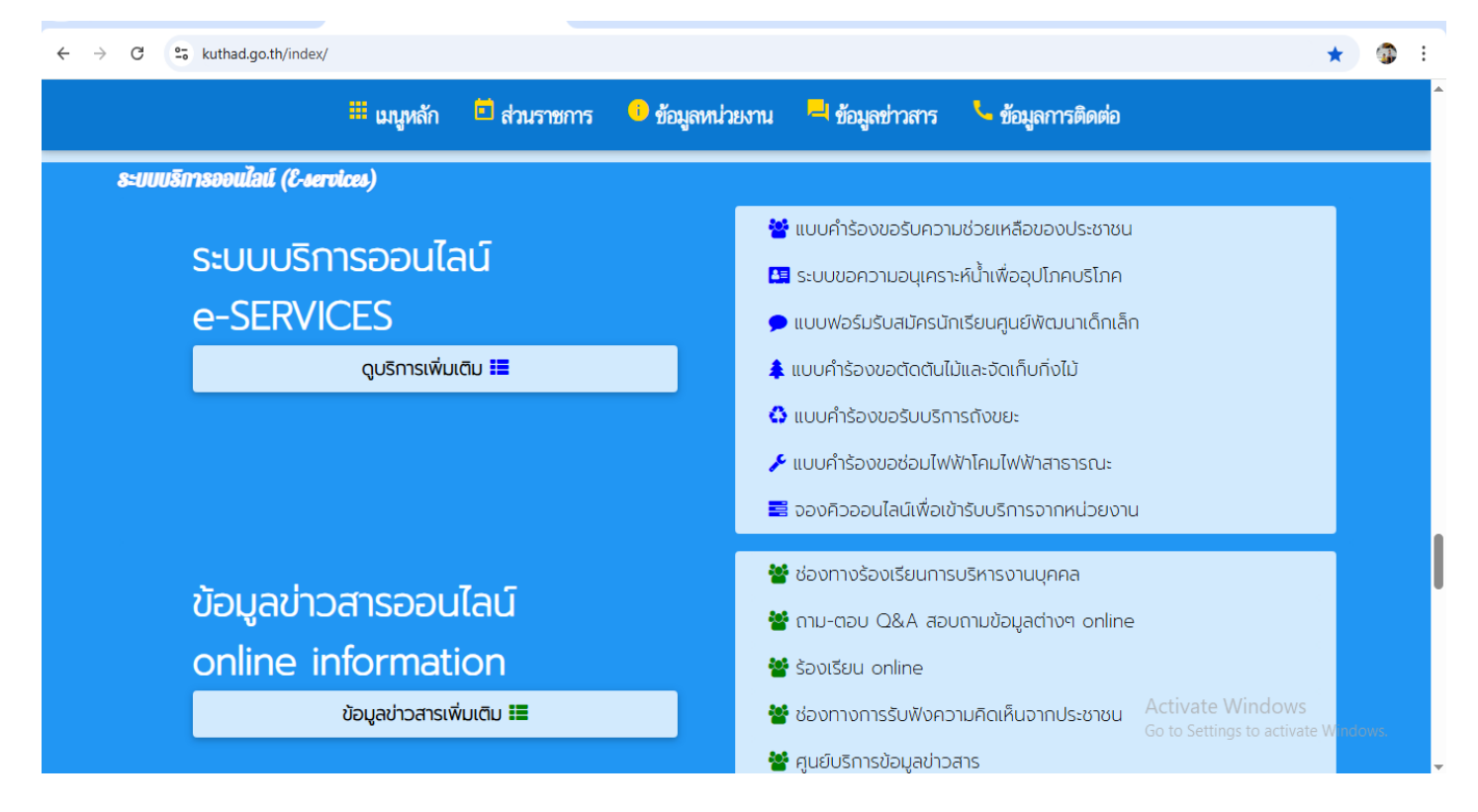

แสดงเมนู ช่องทาง e-service สามารถเลือกหัวข้อใช้บริการได้ ตามหัวข้อด้านล่าง โดยกรอก ข้อมูลให้ครบถ้วน

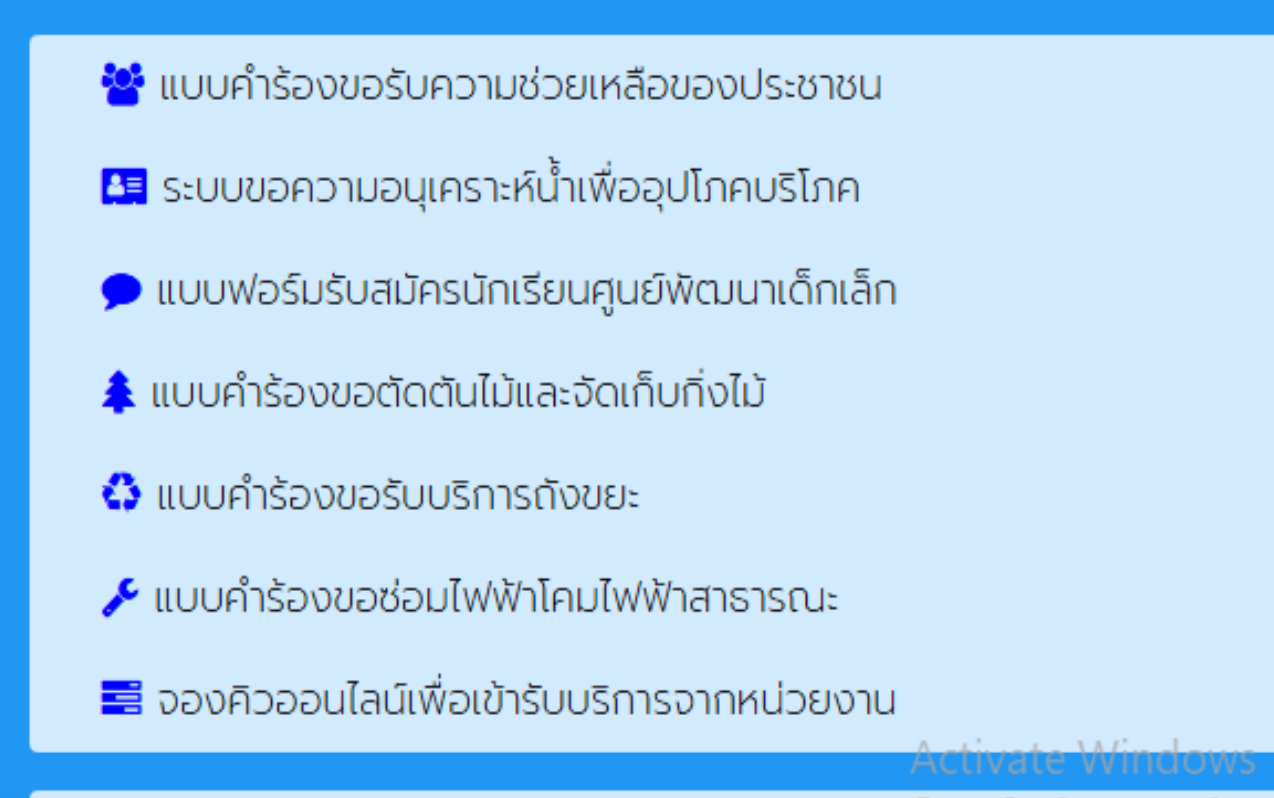

Co to Sottings to activate M

ตัวอย่างแบบฟอร์ม การกรอกข้อมูลในระบบ ที่ประชาชนสามารถเข้าใช้บริการผ่านช่องทาง e-service โดยไม่ ต้องเข้ามาติดต่อราชการที่สำนักงานเทศบาลตำบลกุดแฮด

๑. การขอรับการให้ความช่วยเหลือ เรื่องทั่วๆไป

| E-services<br>ระบบบริการประชาชน ONLINE                                                                                                    |                                                                                           |                                                                              |                              |       |  |  |
|----------------------------------------------------------------------------------------------------|-------------------------------------------------------------------------------------------|------------------------------------------------------------------------------|------------------------------|-------|--|--|
| <b>รายละเอียดการให้บริการดังนี้</b><br>1.การให้คำแนะนำด้านกฎหมายที่เก้<br>2.การให้คำปรึกษาแนะนำการขั้นทะ<br>3.การขอใช้บริการ (หอประชุม อา | าี่ยวข้องกับการปฏิบัติงานตาม<br>ะเบียนและการชำระภาษีเทศบาล<br>คาร สถานที่ เครื่องจักรกล ง | มอำนาจหน้าที่ของเทศบาลตำบลทุด<br>ลตำบลกุดแฮด<br>านบรรเทาสาธารณภัย) ในความดูเ | แฮด<br>เลของเทศบาลตำบลกุดแฮด |       |  |  |
| 4.การชำระภาษีบำรุงเทศบาลตำบ<br>ข้อมูลทั่วไป<br>คำนำหน้า                                                                                   | ลกุดแฮด<br>ชื่อ                                                                           | สกุล                                                                         | อายุ                         |       |  |  |
| บ้านเลขที่                                                                                                    | หมู่ที่                                                                                   |                                                                              | ถนน                          | - 11  |  |  |
| ต่ำบล                                                                                                    | ວຳເກວ                                                                                     |                                                                              | จังหวัด                      |       |  |  |
| หมายเลขบัตรประจำตัวประชาช                                                                                                    | iu                                                                                        | โทรศัพท์                                                                     |                              |       |  |  |
| <b>บุคคลที่สามารถติดต่อได้</b><br>คำนำหน้า                                                                                                | ชื่อ                                                                                      | สกุล                                                                         | เบอร์โทรศัพท์                |       |  |  |
| มีความประสงค์ให้ เทศบาลตำบลกุดเ<br>กรุด ทเลือกรายการที่ต้องการ                                                                            | เฮด ดังนี้                                                                                |                                                                              |                              | K     |  |  |
| ารุเนาเสยารายการกับองการ                                                                                                    |                                                                                           |                                                                              |                              | · · · |  |  |
|                                                                                                    | Ľ                                                                                         |                                                                              |                              | *     |  |  |
| 8201<br>(đ code:                                                                                                    |                                                                                           |                                                                              |                              |       |  |  |
| <b>ข้าพเจ้าขอรับรองว่าข้อความข้าง</b><br>(ระบบจะทำการบันทึกหมายเลข ip ขล                                                                  | <b>วตันเป็นความจริงทุกประการ</b><br>องท่านเพื่อการตรวจสอบข้อ                              | uja)                                                                         |                              |       |  |  |
|                                                                                                    |                                                                                           | ยืนยันการลงทะเบียน                                                           |                              |       |  |  |

## ้ขั้นตอนการบันทึกข้อมูล การขอรับการช่วยเหลือ

กรอกข้อมูลทั่วไปของผู้ร้องขอความช่วยเหลือ

- ๑. กรอก ชื่อ- นามสกุล อายุ ที่อยู่ เบอร์โทรศัพท์ ที่เจ้าหน้าที่สามารถติดต่อกลับได้
- ๒. กรอก หมายเลขบัตรประชาชน
- ๓. กรอก ข้อมูลบุคคลที่สามารถติดต่อได้
- ๔. มีความประสงค์ให้ช่วยเหลือเรื่องใด กด เลือกที่รูป ลูกศร มุม ขวา
- พิมพ์รายละเอียดการให้ความช่วยเหลือพอสังเขป
- ๖. ใส่ รหัส เลข๔ หลัก ที่ปรากฏในช่องสี่เหลี่ยมสีน้ำเงิน ลงในช่องสี่เหลี่ยมสีขาว (ใส่code )
- ๗. คลิกรูปสี่เหลี่ยมสีขาว /การรับรองว่าข้อความเป็นจริงทุกประการ
- ๙. กดปุ่ม ยืนยันการลงทะเบียน แถบสีเขียว

\*\*\*\*\*\*\*\*

หลังจากที่ได้อ่านคู่มือและได้ปฏิบัติตามลำดับขั้นตอนการใช้บริการระบบ E- Service ของหน่วยงานแล้ว ข้อมูลจะถูกส่ง มายังหน่วยงาน หลังจากที่หน่วยงานได้รับเรื่องที่ประชาชนร้องเรียน หรือเรื่องขอใช้บริการในด้าน ต่างๆ หน่วยงานจะ ดำเนินการต่อไปตามหลักเกณฑ์ที่กำหนด Ľ

## ๒.ระบบขอความอนุเคราะห์น้ำเพื่ออุปโภคบริโภค

| S WERT WERTING | <u>เทศบาลตำบลกุดแฮด</u>          |
|----------------|----------------------------------|
|                | <u>อำเภอกุดบาก จังหวัดสกลนคร</u> |

#### แบบคำร้องขอความอนุเคราะห์น้ำเพื่ออุปโภคบริโภค

| ้ำนำหน้า                                                                                                 | ชื่อ                        | สกุล | อายุ    |  |
|----------------------------------------------------------------------------------------------------|-----------------------------|------|---------|--|
|                                                                                                    |                             |      |         |  |
| บ้านเลขที่                                                                                               | หมู่ที                      |      | ถนน     |  |
| ต่ำนว                                                                                                    |                             |      | ວັນທີ່ວ |  |
| choa                                                                                                    |                             |      |         |  |
| โทรศัพท์                                                                                                 |                             |      |         |  |
|                                                                                                    |                             |      |         |  |
|                                                                                                    |                             |      |         |  |
|                                                                                                    |                             |      |         |  |
|                                                                                                    |                             |      |         |  |
| เนาบัตรประจำตัวประชาชน (ไฟล่                                                                             | จ์ jpg ขนาดไฟล์ไม่เกิน 10 M | В)   |         |  |
| แนาบัตรประจำตัวประชาชน (ไฟล่<br>เลือกไฟล์ ) ไม่ได้เลือกไฟล์ใด 💋                                          | จ์ jpg ขนาดไฟล์ไม่เกิน 10 M | В)   |         |  |
| แ <b>นาบัตรประจำตัวประชาชน</b> (ไฟล์<br>เลือกไฟล์ ) ไม่ได้เลือกไฟล์ใด 🏒                                  | จ์ jpg ขนาดไฟล์ไม่เกิน 10 M | B)   |         |  |
| เ <b>นาบัตรประจำตัวประชาชน</b> (ไฟล่<br>เลือกไฟล์ ไม่ได้เลือกไฟล์ใด V<br><mark>9855 </mark> V            | ก์ jpg ขนาดไฟล์ไม่เกิน 10 M | B)   |         |  |
| แนาบัตรประจำตัวประชาชน (ไฟส์<br>เลือกไฟล์ ไม่ได้เลือกไฟล์ใด <u>/</u><br><mark>9855 /</mark><br>ใส่ code: | ล์ jpg ขนาดไฟล์ไม่เกิน 10 M | В)   |         |  |

## ขั้นตอนการบันทึกข้อมูล การขอน้ำอุปโภคบริโภค

กรอกข้อมูลทั่วไปของผู้ร้องขอความช่วยเหลือ

- ๑. กรอก ชื่อ- นามสกุล อายุ ที่อยู่ เบอร์โทรศัพท์ ซึ่งเจ้าหน้าที่จะติดต่อกลับไป
- ๒. เลือกแนบไฟล์รูปสำเนาบัตรบัตรประชาชน หรือ ไฟล์รูปสถานที่ที่ประสงค์ให้จัดส่งน้ำอุปโภคบริโภค
- ๓. คลิกช่องสี่เหลี่ยมสีขาว รับรองข้อความข้างต้นเป็นความจริง
- ๔. กรอกรหัส เลข๔ หลัก ที่ปรากฏในช่องสี่เหลี่ยมสีน้ำเงิน ลงในช่องสี่เหลี่ยมสีขาว (ใส่code )
- ๕. กดปุ่ม ยื่นคำร้องยืน แถบสีเขียว

#### ๓ .แบบคำร้องขอซ่อมไฟฟ้า/ไฟส่องสว่างสาธารณะ

| ผูยนคารอง                                                                                                    |                                                                                                    |                                                        |         |  |
|----------------------------------------------------------------------------------------------------|----------------------------------------------------------------------------------------------------|--------------------------------------------------------|---------|--|
| นำหน้า                                                                                                    | ชื่อ                                                                                                    | สกุล                                                   | อายุ    |  |
| นเลขที                                                                                                    | hju                                                                                                    |                                                        | ถนน     |  |
| าบล                                                                                                    | ວຳເກວ                                                                                                    |                                                        | จังหวัด |  |
|                                                                                                    |                                                                                                    |                                                        |         |  |
| เรศัพท์                                                                                                    |                                                                                                    |                                                        |         |  |
|                                                                                                    |                                                                                                    |                                                        |         |  |
|                                                                                                    |                                                                                                    |                                                        |         |  |
| แสาไฟฟ้า                                                                                                    |                                                                                                    |                                                        |         |  |
| แสาไฟฟ้า                                                                                                    |                                                                                                    |                                                        |         |  |
| แสาไฟฟ้า<br>เที่ตั้งหรือภาพ์ถ่ายสถานที่ ที่                                                                                                    | <b>ต้องการรับบริการ</b> (ไฟล์ jpg ข                                                                                      | มนาดไฟล์ไม่เกิน 10 MB )                                |         |  |
| เสาไฟฟ้า<br>ที่ตั้งหรือภาพถ่ายสถานที่ ที่<br>อกไฟล์ ไม่ได้เลือกไฟล์ใด                                                                                                    | ต <b>้องการรับบริการ</b> (ไฟล์ jpg ข                                                                                     | มนาดไฟล์ไม่เกิน 10 MB )                                |         |  |
| เสาไฟฟ้า<br>ที่ตั้งหรือภาพถ่ายสถานที่ ที่<br>อกไฟล์ ไม่ได้เลือกไฟล์ใด                                                                                                    | ต <b>้องการรับบริการ</b> (ไฟล์ jpg ข                                                                                     | มนาดไฟล์ไม่เกิน 10 MB )                                |         |  |
| เสาไฟฟ้า<br>เที่ตั้งหรือภาพ์ถ่ายสถานที่ ที่<br>เอกไฟล์ ไม่ได้เลือกไฟล์ใด<br>ข้าพเจ้าขอรับรองว่าข้อควา<br>ข้าพเจ้าขอรับรองว่าข้อควา                                                     | ต้องการรับบริการ (ไฟล์ jpg ข<br>มข้างต้นเป็นความจริงทุกประก<br>ความข้างต้นเป็นความจริงทุกเ                               | มนาดไฟล์ไม่เกิน 10 MB )<br>การ<br>ประการ               |         |  |
| แสาไฟฟ้า<br>มที่ตั้งหรือภาพ์ถ่ายสถานที่ ที่<br>เอกไฟล์ ไม่ได้เลือกไฟล์ใด<br>ข้าพเจ้าขอรับรองว่าข้อควา<br>ข้าพเจ้าขอรับรองว่าข้อค<br>ระบบจะทำการบันทึกหมายเล                            | ต้องการรับบริการ (ไฟล์ jpg ข<br>มข้างต้นเป็นความจริงทุกประก<br>ความข้างต้นเป็นความจริงทุกเ<br>ลข ip ของท่านเพื่อการตรวจล | มนาดไฟล์ไม่เกิน 10 MB )<br>การ<br>ประการ<br>สอบข้อมูล) |         |  |
| สเสาไฟฟ้า<br>มที่ตั้งหรือภาฬถ่ายสถานที่ ที่<br>ลือกไฟล์ ไม่ได้เลือกไฟล์ใด<br>ข้าพเจ้าขอรับรองว่าข้อควา<br>ข้าพเจ้าขอรับรองว่าข้อค<br>ระบบจะทำการบันทึกหมายเล                           | ต้องการรับบริการ (ไฟล์ jpg ข<br>มข้างต้นเป็นความจริงทุกประก<br>กวามข้างต้นเป็นความจริงทุกเ<br>ลข ip ของท่านเพื่อการตรวจส | มนาดไฟล์ไม่เกิน 10 MB )<br>การ<br>ประการ<br>สอบข้อมูล) |         |  |
| สเสาไฟฟ้า<br>มที่ตั้งหรือภาฬถ่ายสถานที่ ที่<br>ลือกไฟล์ ไม่ได้เลือกไฟล์ใด<br>ข้าพเจ้าขอรับรองว่าข้อควา<br>ข้าพเจ้าขอรับรองว่าข้อค<br>ระบบจะทำการบันทึกหมายเล<br>                       | ต้องการรับบริการ (ไฟล์ jpg ข<br>มข้างต้นเป็นความจริงทุกประก<br>ความข้างต้นเป็นความจริงทุกเ<br>ลข ip ของท่านเพื่อการตรวจส | มนาดไฟล์ไม่เกิน 10 MB )<br>การ<br>ประการ<br>สอบข้อมูล) |         |  |
| สเสาไฟฟ้า<br>มที่ตั้งหรือภาฬถ่ายสถานที่ ที่<br>ลือกไฟล์ ไม่ได้เลือกไฟล์ใด<br>ข้าพเจ้าขอรับรองว่าข้อควา<br>] ข้าพเจ้าขอรับรองว่าข้อควา<br>] ระบบจะทำการบันทึกหมายเล<br>3412<br>;d code: | ต้องการรับบริการ (ไฟล์ jpg ข<br>มข้างต้นเป็นความจริงทุกประท<br>ความข้างต้นเป็นความจริงทุกเ<br>ลข ip ของท่านเพื่อการตรวจล | มนาดไฟล์ไม่เกิน 10 MB )<br>การ<br>ประการ<br>สอบข้อมูล) |         |  |

- ๑..กรอก ชื่อ- นามสกุล อายุ ที่อยู่ เบอร์โทรศัพท์ ซึ่งเจ้าหน้าที่จะติดต่อกลับไป
  ๒..กรอก รหัสเสาไฟฟ้า ซึ่งจะมีรหัสเสาไฟฟ้าติดอยู่ที่เสาไฟฟ้าทุกต้น ที่ติดตั้งหลอดไฟฟ้าส่องส่วาง
- ๓. คลิกช่องสี่เหลี่ยมสีขาว รับรองข้อความข้างต้นเป็นความจริง
- ๔. กรอกรหัส เลข๔ หลัก ที่ปรากฏในช่องสี่เหลี่ยมสีน้ำเงิน ลงในช่องสี่เหลี่ยมสีขาว (ใส่code )
- ๙. กดปุ่ม ยื่นคำร้อง แถบสีเขียว

Ь

เลขรหัสเสาไฟฟ้า อยู่ที่แถบ สีน้ำตาล

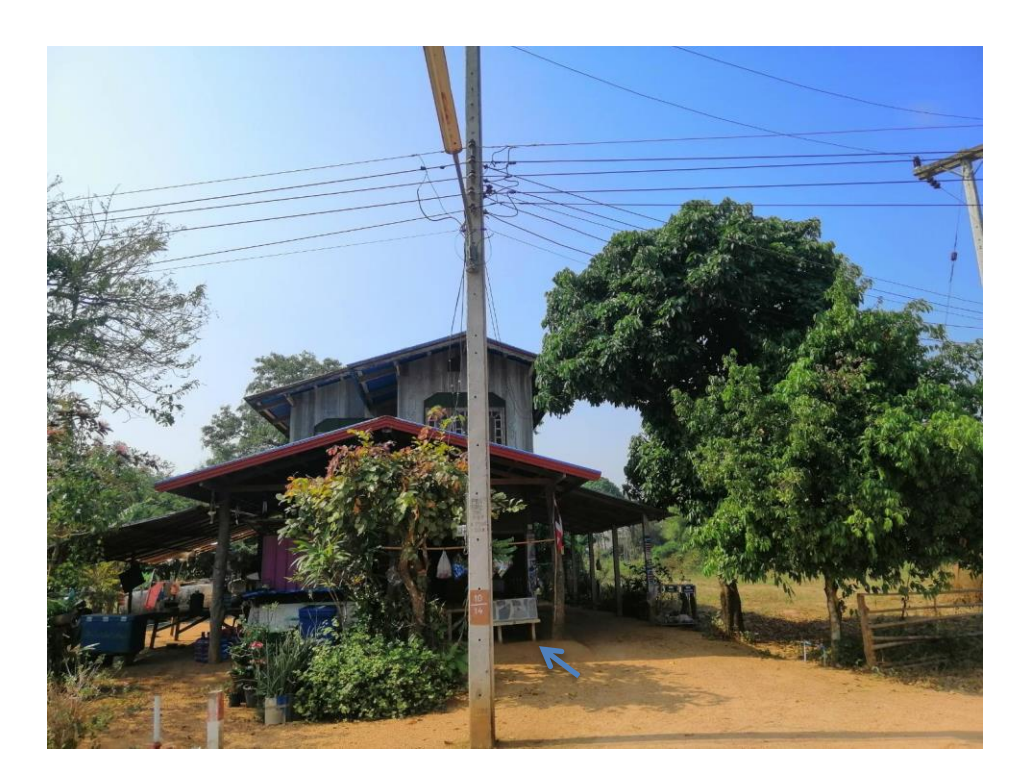

4. แบบคำร้องขอตัดต้นไม้และจัดเก็บกิ่งไม้

|                                                                            | แบบคำร้อง ขอตัด              | าต้นไม้และจัดเก็บกิ | ່າ້າມັ                    |  |
|----------------------------------------------------------------------------|------------------------------|---------------------|---------------------------|--|
| สังกัด                                                                     | ก เทศบาลตำบลกุดแฮด           | อำเภอกุดบาก จั      | งหวัดสกลนคร               |  |
| <b>ข้อมูลผู้ยื่นคำร้อง</b><br>คำนำหน้า <u>ชื่อ</u>                         |                              | สกุล                | อายุ                      |  |
| บ้านเลขที                                                                  | หมู่ที                       |                     | กนน                       |  |
| ตำบล                                                                       | ວຳເກວ                        |                     | จังหวัด                   |  |
| โทรศัพท์                                                                   |                              |                     |                           |  |
| ــــــــــــــــــــــــــــــــــــــ                                     |                              |                     |                           |  |
| แพนที่เต้งหรือภาพิศายสถานที่ ที่ต้องการรบบร<br>เลือกไฟล์ ไม่ได้เลือกไฟล์ใด | ทาร (เพล jpg ขนาดเพลเมเกเ    | TIO MR)             |                           |  |
|                                                                            |                              |                     |                           |  |
|                                                                            |                              |                     |                           |  |
| ข้าพเจ้าขอรับรองว่าข้อความข้างต้นเป็น                                      | นความจริงทุกประการ           |                     |                           |  |
| (ระบบจะทำการบันทึกหมายเลข ip ของท่าน                                       | เพื่อการตรวจสอบข้อมูล)       |                     |                           |  |
| lá code:                                                                   |                              | K                   | /                         |  |
|                                                                            |                              | ยื่นคำร้อง          |                           |  |
| ้<br>ขั้นตอนการบันทึกข้อมูล แบบคำร้อ                                       | งขอตัดต้นไม้และจัดเก็บ       | เกิ่งไม้            |                           |  |
| กรอกข้อมูลทั่วไปของผู้ร้องขอความ                                           | ช่วยเหลือ                    |                     |                           |  |
| 1.กรอก ชื่อ- นามสกุล อายุ                                                  | ที่อยู่ เบอร์โทรศัพท์ ซึ่    | งเจ้าหน้าที่จะติดต่ | อกลับไป                   |  |
| 2. กดปุ่ม เลือกไฟล์ เพื่อแ                                                 | นบภาพถ่ายสถานที่ที่ต้ศ       | องการรับบริการ 1    | า ภาพ                     |  |
| 3. คลิกช่องสี่เหลี่ยมสีขาว                                                 | รับรองข้อความข้างต้นเ        | ป็นความจริง<br>*    |                           |  |
| 4. กรอกรหัส เลข4 หลัก ที<br>"                                              | ปรากฏในช่องสีเหลียมสี<br>ส.ส | น้าเงิน ลงในช่องสี  | งี่เหลียมสีขาว (ไส่code ) |  |
| 5. กดปุ่ม ยีนคำร้อง แถง                                                    | ปสีเขียว                     |                     |                           |  |
|                                                                            |                              |                     |                           |  |

8

### ๕. ระบบจองคิว การให้บริการออนไลน์

| <u>อำเภอทุดบาก จังหวัดสกลเ</u>                                 |                             |      |   |
|----------------------------------------------------------------|-----------------------------|------|---|
|                                                                | ระบบจองคิว การให้บริการ ONL | INE  |   |
| ข <b>ีนที่จะเข้ารับบริการ</b><br>18 ✔ุกุมภาพันธ์ ✔2567         |                             |      |   |
| <b>เอมูลผู้ขอรับบริการ</b><br>คำนำหน้า ชื่อ                    | สกุล                        | อายุ |   |
|                                                                |                             |      |   |
| หมายเลขบัตรประจำตัวประชาชน                                     | โทรศัพท์                    |      |   |
| ม่ความประสงค์ให้ เทศบาลตำบลกุดแฮด รับบริ                       | ริการดังนี้ ดังนี้          |      |   |
|                                                                |                             |      | ~ |
| กรุณาเลือกรายการที่ต้องการรับบริการ                            |                             |      |   |
| กรุณาเลือกรายการที่ต้องการรับบริการ<br>ายละเอียดการขอรับบริการ |                             |      |   |
| กรุณาเลือกรายการที่ต้องการรับบริการ<br>ายละเอียดการขอรับบริการ |                             |      |   |

| ขอมูลผู้ขอรบบรการ                                                                                          |   |
|----------------------------------------------------------------------------------------------------|---|
| กรุณาเลือกรายการที่ต้องการรับบริการ                                                                        |   |
| ด้านสาธารณภัย                                                                                              |   |
| ด้านการส่งเสริมและพัฒนาคุณภาพชีวิต (ที่อยู่อาศัย/ด้านทุนการศึกษา/ด้านการช่วยเหลือรับส่งผู้ป่วยไปโรงพยาบาล) |   |
| ด้านการป้องกันและควบคุมโรคติดต่อ                                                                           |   |
| ด้านการให้ความช่วยเหลือเกษตรกรผู้มีรายได้น้อย                                                              |   |
| งานจัดเก็บรายได้ การจัดเก็บภาษี ค่าธรรมเนียม                                                               |   |
| ir ด้านอื่น                                                                                                |   |
| กรุณาเลือกรายการที่ต้องการรับบริการ                                                                        | ~ |
|                                                                                                    | - |

| ด้านอื่น                                                       | K                               |                        |                |   |  |
|----------------------------------------------------------------|---------------------------------|------------------------|----------------|---|--|
| รายละเอียดการขอรับบริการ                                       |                                 |                        |                |   |  |
| ตัวอย่าง /// มีความประสงค์เ                                    | อใช้ห้องประชุม ทต.กุดแฮด วันที่ | 20 เมษายน 2567 เวลา 08 | .30 - 12.00 u. |   |  |
|                                                                |                                 |                        |                |   |  |
| ,                                                              |                                 |                        |                | L |  |
| ี่ ข้าพเจ้าขอรับรองว่าข้อความข<br>(ระบบจะทำการบันทึกหมายเลข ip | ของท่านเพื่อการตรวจสอบ)         |                        |                |   |  |
| 0714                                                           |                                 |                        |                |   |  |
| ใส่ code: 0714                                                 |                                 | Ľ.                     |                |   |  |
|                                                                |                                 |                        |                |   |  |

## ขั้นตอนการบันทึกข้อมูล ระบบจองคิว การให้บริการออนไลน์

กรอกข้อมูลทั่วไปของผู้ร้องขอความช่วยเหลือ

๑.กรอก ชื่อ- นามสกุล อายุ ที่อยู่ เบอร์โทรศัพท์ ซึ่งเจ้าหน้าที่จะติดต่อกลับไป
 ๒. กดปุ่ม มีความประสงค์ให้เทศบาลตำบลกุดแฮด รับบริการ ดังนี้
 เลือกหัวข้อ โดยกดปุ่มลูกศร ด้านขวามือ (ตัวอย่าง ภาพที่ ๓)

๓. พิมพ์ข้อมูล รายละเอียดการขอรับบริการ (ตัวอย่าง ภาพที่ ๓)

๔. คลิกช่องสี่เหลี่ยมสีขาว รับรองข้อความข้างต้นเป็นความจริง

๕. กรอกรหัส เลข ๔ หลัก ที่ปรากฏในช่องสี่เหลี่ยมสีน้ำเงิน ลงในช่องสี่เหลี่ยมสีขาว (ใส่code )

๖. กดปุ่ม ยืนยันการจองคิว online แถบสีน้ำเงิน

୭୦

## การเข้าใช้งานในระบบ E-service ในปีงบประมาณ ๒๕๖๗

## ขอความอนุเคราะห์น้ำอุปโภค บริโภค

้กลับหน้าหลัก 🤁 ผู้ใช้ : admin

้อมูลการลงทะเบียน แบบคำร้องขอความอนุเคราะห์น้ำเพื่ออุปโภคบริโภค

| นายสมบูรณ์ บุญหานันท์<br>เอกสารแนบ สำเนาบัตรประจำตัวประชาชน     | เมื่อ:16 กุมภาพันธ์ 2567 เวลา 16:28 น. | ip:125.25.152.83 | พิมพ์ PDF | ລນາ         |
|-----------------------------------------------------------------|----------------------------------------|------------------|-----------|-------------|
| นายพิทยา สุมา<br>เอกสารแนบ สำเนาบัตรประจำตัวประชาชน             | เมื่อ:13 กุมภาพันธ์ 2567 เวลา 15:50 น. | ip:1.10.130.64   | พิมพ์ PDF | ລນາ         |
| นางสาวรุ่งนภา กุดวงค์แก้ว<br>เอกสารแนบ สำเนาบัตรประจำตัวประชาชน | เมื่อ:12 กุมภาพันธ์ 2567 เวลา 14:16 น. | ip:182.52.56.176 | พิมพ์ PDF | ລນ <u>າ</u> |

## การจองคิวใช้ห้องประชุม ออนไลน์

| ¢                                                                  | ิกลับหน้าหลัก 🤨 ผู้ใช้ : admin                         |                  |           |       |
|--------------------------------------------------------------------|--------------------------------------------------------|------------------|-----------|-------|
| Ň Z                                                                | งมูลการจองคิว                                          |                  |           |       |
|                                                                    | นายคงศักดิ์ บาลนาคม จองคิวเข้ารับบริการวันที่ : 19 กุม | เภาพันธ์ 2567    | พิมพ์ PDF | ลบข้อ |
|                                                                    | ด้าน:ด้านอื่น เมื่อ:13 กุมภาพันธ์ 2567 เวลา 14:20 น.   | ip:113.53.43.1   |           |       |
| นายชวิน วัยเหนิดลื้อ จองคิวเข้ารับบริการวันที่ : 21 กมภาพันธ์ 2567 |                                                        | าพันธ์ 2567      | พิมพ์ PDF | aນໜ້າ |
|                                                                    | ด้าน:ด้านอื่น เมื่อ:12 กมภาพันธ์ 2567 เวลา 13:55 น.    | ip:182.52.56.176 | 5         |       |